## Nastavení poštovního účtu

- Abychom mohli pomocí poštovního klienta využívat pro práci s poštovní schránkou, kterou máme zřízenu na poštovním serveru, musíme v programu nastavit všechny údaje potřebné k přístupu do schránky a k práci s poštovním účtem.
- Velmi nám pomůže průvodce konfigurací poštovního účtu.
- Postupujeme následujícím způsobem.
- V liště vyberte položku Nástroje/Účty.

• Klikněte na tlačítko **Přidat/Pošta**.

| Soubor Úpravy Zobrazit                     | Nástroje Zpráva Nápo <u>v</u> ěda                                        |              |
|--------------------------------------------|--------------------------------------------------------------------------|--------------|
|                                            | <del>Odeslat o p</del> lijmout                                           |              |
| Vytvořit p Odeslat/Při                     | Synchronizovat vše<br>Synchronizovat složku<br>Označit pro práci offline |              |
| Složky<br>🖏 Outlook Express                | Adresář<br>Přidat odesílatele do Adresáře                                | Ctrl+Shift+B |
| Místní složky                              | Pravidla pro zprávy                                                      | •            |
| - 🐨 Pošta k odeslání<br>- 🍘 Odeslaná pošta | Windows Messenger<br>Stav připotení                                      |              |
| 🚱 Odstraněná pošta<br>S Koncepty           | Účty<br>Možnosti                                                         | ráv ve s     |

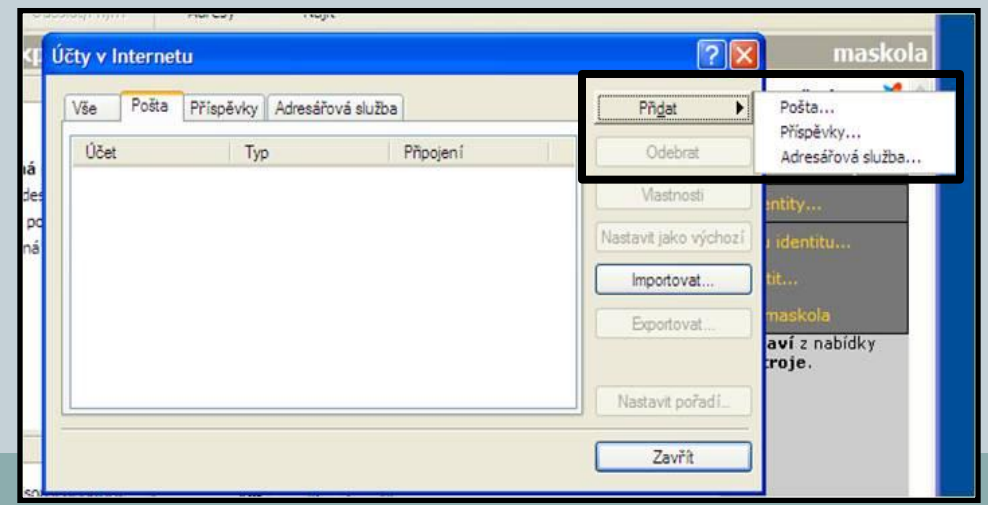

## Nastavení poštovního účtu

- Do políčka Zobrazované jméno uveďte svoje jméno, přezdívku,název firmy, nebo označení, které budeme chtít zobrazit jako název odesílatele.
- V dalším okně je nutno zadat svoji e-mailovou adresu.
- A teď důležitá věc zadání serverů příchozí a odeslané pošty. Jako servery pro příchozí poštu většinou fungují servery POP3, např. pop3.seznam.cz, pop3.centrum.cz aj...
- Odchozí poštu obsluhují servery SMTP. Tyto servery za nás poštu odesílají.

| )                                                                                     |                                                                                               |       |
|---------------------------------------------------------------------------------------|-----------------------------------------------------------------------------------------------|-------|
| 17hour last                                                                           |                                                                                               | ি ত   |
| Průvod                                                                                | ce připojením k Internetu                                                                     |       |
| Vaše                                                                                  | ; jméno                                                                                       | × v   |
| F                                                                                     | 'n odesílání e-mailú bude vaše jméno uvedeno v poli Od. Zadejte své jmé<br>iožadovaném znění. | no v  |
|                                                                                       | Zobrazované jméno:                                                                            |       |
|                                                                                       | Příklad: Jan Novák                                                                            |       |
| odce připojením k In<br>ternetová e-mailová ad<br>Vaše e-mailová adresa je<br>e-mail. | ternetu 🔀<br>resa 🎉<br>adresa, kterou používají ostatní lidé, chtějí-li vám poslat            | Stomo |
| <u>E</u> -mailová adresa:                                                             | maskola@seznam.cz                                                                             |       |
|                                                                                       | Příklad: adresa@microsoft.com                                                                 |       |
|                                                                                       | < Zpět Další > Stomo                                                                          |       |

## Nastavení poštovního účtu

Průvo

- Bývají to poštovní servery našich poskytovatelů internetu ( u nás ve škole např. mail.upcmail.cz), nebo těch serverů, které nám poskytují e-mailovou schránku (smtp.volny.cz, smtp.post.cz...)
- Posledním krokem je zadání názvu účtu a hesla.
- Název účtu(celý název poštovního účtu - emailová adresa) pro přístup do e-mailové schránky.
- Mnohdy je vhodné zadat zapamatovat heslo, abychom je při každém přihlášení k našemu poštovnímu účtu nemuseli znovu zadávat, program to učiní za nás.
- Klikneme na Dokončit. HOTOVO!

| 100                                                                                                    | prodice pripojenini k internetu                                                                                                    |       |
|----------------------------------------------------------------------------------------------------|----------------------------------------------------------------------------------------------------|-------|
|                                                                                                    | Názvy e-mailových servenů                                                                                                    | 谈     |
|                                                                                                    | <u>Iyp</u> serveru příchozí pošty: POP3                                                                                                    |       |
|                                                                                                    | Server příchozí pošty (POP3, IMAP nebo HTTP):                                                                                                    |       |
|                                                                                                    | pop3.seznam.cz                                                                                                    |       |
|                                                                                                    | Server SMTP je server používaný pro odesilání e-mailú.<br>Server oddaví poštv (SMTP):                                                                                                    |       |
|                                                                                                    | mail upemail.cz                                                                                                    |       |
|                                                                                                    |                                                                                                    |       |
| ice přij<br>Jašování k poš                                                                                                    | ště Internetu                                                                                                    | Stomo |
| i <mark>ce příj</mark><br>lašování k poš<br>ľadejte název úč                                                                                           | < Zpět Další >   ště Internetu ************************************                                                                                                    | Stomo |
| ice příj<br>lašování k poš<br>Žadejte název úč<br>lázev účtu:                                                                                          | < <u>Zpět</u> <u>Další &gt;</u><br><b>ště Internetu</b><br>tu a heslo, které vám přidělil poskytovatel služeb Internetu.<br>maskola@seznam.cz                                                                                                    | Stomo |
| Ice přír<br>lašování k poš<br>Zadejte název úč<br>Vázev účtu:                                                                                          | < Zpět Další >   Stě Internetu ************************************                                                                                                    | Stomo |
| ice příj<br>lašování k pol<br>Zadejte název úč<br>Vázev účtu:<br>leslo:                                                                                | Zpět Další ><br>Stě Internetu<br>Stě Internetu<br>Stů a heslo, které vám přidělil poskytovatel služeb Internetu.<br>maskola@seznam.cz<br>účtu.<br>······                                                                                                    | Stomo |
| ce příj<br>lašování k poi<br>ladejte název úč<br>lázev účtu:<br>eslo:<br>vžaduje il váš po                                                             | < Zpět Další >   ště Internetu   štů a heslo, které vám přidělil poskytovatel služeb Internetu.   maskola@seznam.cz   účtu.   ••••••••••••••••••••••••••••••••••••                                                                                                    | Stomo |
| Ice pří<br>lašování k poi<br>Zadejte název úč<br>Název účtu:<br>ieslo:<br>ýžaduje-li váš po<br>abezpečeného o<br>věřováním hesla                       | < Zpět Další >   ště Internetu   ště Internetu   itu a heslo, které vám přidělil poskytovatel služeb Internetu.   maskola@seznam.cz   účtu.   ••••••••••••••••••••••••••••••••••••                                                                                                    | Stomo |
| Ice příj<br>lašování k poi<br>Zadejte název úč<br>Název účtu:<br>leslo:<br>(vžaduje-li váš po<br>abezpečeného o<br>věřováním hesla<br>] Přihlašovat se | < Zpět Další >   ště Internetu   štů a heslo, které vám přidělil poskytovatel služeb Internetu.   maskola@seznam.cz   účtu.   ••••••••••••••••••••••••••••••••••••                                                                                                    | Stomo |
| Ice příj<br>lašování k poi<br>ľačevání k poi<br>ľázev účtu:<br>leslo:<br>ýžaduje-li váš po<br>sbezpečeného o<br>věřováním hesla<br>] Přihlašovat se    | < Zpět Další >   ště Internetu   štů a heslo, které vám přidělil poskytovatel služeb Internetu.   maskola@seznam.cz   účtu.   •••••••••   ✓ Zapamatovat heslo   vskytovatel služeb Internetu pro přístup k poštovnímu účtu použiť í vsěrení hesla, zaškrtněte políčko Přihlašovat se zabezpečeným 3.   zabezpečeným ověřováním hesla (SPA)   < Zpět Další > Stomo | Stomo |